#### Lab 12: Map Reduce using Hadoop Instructor: Vivek Sarkar

#### **Resource Summary**

Course wiki: https://wiki.rice.edu/confluence/display/PARPROG/COMP322

Staff Email: comp322-staff@mailman.rice.edu

 $\label{eq:clear_login: shyour-netid@ssh.clear.rice.edu and then login with your password$ 

Sugar Login: ssh your-netid@sugar.rice.edu and then login with your password

Linux Tutorial visit http://www.rcsg.rice.edu/tutorials/

IMPORTANT: Please refer to the tutorial on Linux and SUGAR from Lab 5, as needed. Also, if you edit files on a PC or laptop, be sure to transfer them to SUGAR before you compile and execute them (otherwise you may compile and execute a stale/old version on SUGAR).

As in past labs, create a text file named lab\_12\_written.txt in the lab\_12 directory, and enter your timings and observations there.

# 1 Map and Reduce Operations on Sets of Key-Value Pairs

Map Reduce is a simple data processing paradigm introduced in Lecture 35. To process a data set, the user just needs to provide implementations of map and reduce functions. A single stage of a map-reduce computation typically consists of a map phase, a shuffle phase and a reduce phase. The input and output of a Map Reduce computation is represented as (key, value) pairs. (The input and output pairs can be of different types.)

## 2 Hadoop Map Reduce Environment Setup

- 1. Copy the tar file to your home directory using the following command "cp /home/yz17/comp322-lab12.tar ."
- 2. Run the following command in the lab\_12/ directory to set up the environment for executing mpiJava programs, "tar -xvf comp322-lab12.tar".

You should now see a directory named "hadoop-1.0.3". You will work in this directory for the rest of the lab.

## 3 Write a Hadoop Map Reduce Program

- 1. Study the WordCount.java file, and fill in the code for the map() and reduce() functions as indicated in the comments labeled TODO.
- 2. Compile the program by using the command "./compileWordCount.sh". The script will compile the Java file into class files and package them into a jar file. You should see a jar file named WordCount.jar after successfully running the script.

## 4 Run Hadoop Map Reduce in Standalone mode

- 1. Obtain a Sugar compute node using the qsub command as in past labs.
- 2. Go to the hadoop-1.0.3 directory.
- 3. Run the WordCount program in Standalone mode using the following command: "bin/hadoop jar WordCount.jar WordCount inputFiles output"

In Standalone mode, the Hadoop FileSystem is not started. It is a mode often used for debugging.

4. Check your output from your word count program with "cat output\*"

## 5 Run Hadoop Map Reduce in Pseudo Distributed mode

In this section, we will run wordcount in a "Pseudo Distributed" mode. This will create a full fledge Hadoop MapReduce system with multiple processes on a single Sugar node. We will demonstrate utilization of multi-cores in this section.

- 1. First, convert your Hadoop MapReduce system from Standalone mode to Pseudo Distributed Mode "./changeToPD.sh"
- 2. Run your wordcount program using the following script "./runWordCountPD.sh"
- 3. Record the running time output from the script

Hadoop utilizes multi-cores in a machine by having the user specify a parameter in the configuration file. The mapred.tasktracker.map.tasks.maximum property determines how many map tasks can run in parallel in the system, thereby using multiple cores.

- 4. Open "conf/mapred-site.xml" using any text editor, and change the value of the property "mapred.tasktracker.map.tasks. to 2
- 5. Run your wordcount program using the following script and record the running time of the program "./runWordCountPD.sh"

This running time is for executing two map tasks in parallel.

6. Repeat the process and set the value of the parameter to be 4, 8 and record the running times.

#### 6 Turning in your lab work

- 1. Check that all the work for today's lab is in the lab\_12 directory. If not, make a copy of any missing files/folders there. It's fine if you include more rather than fewer files don't worry about cleaning up intermediate/temporary files. Be sure to include the WordCount.java and lab\_12\_written.txt files.
- 2. Use the turn-in script to submit the contents of the lab\_12.zip file as a new lab\_12 directory in your turnin repository as explained in Lab 1. You can always examine the most recent contents of your svn repository by visiting https://svn.rice.edu/r/comp322/turnin/S13/your-netid.